## **Mapping to a Network Drive**

All flow cytometry data must be transferred to a secure location at the time of the run. This procedure must be followed to connect to the network from any instrument workstation in the core facility.

## **Connecting to a Network Drive**

I. Map Network Drive From the Windows Explorer, right click on "Computer" and select "Map network drive".

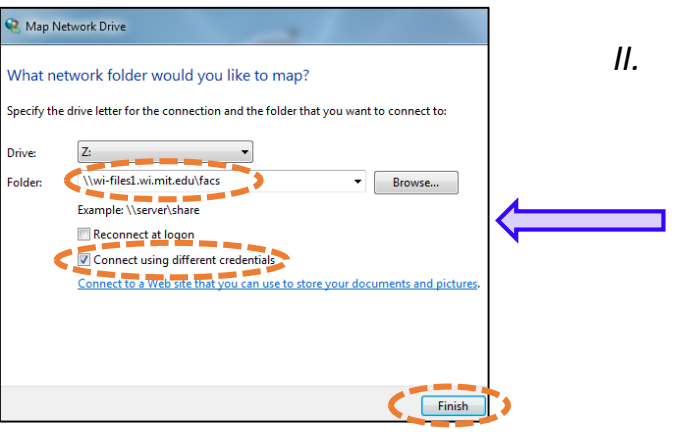

III. Sign In

Whitehead

Institute

Username: ccdom\WIBR Credentials Password: user specific

Note: If you are experiencing errors, log out of Windows and log back in to clear the cache and start at step I.

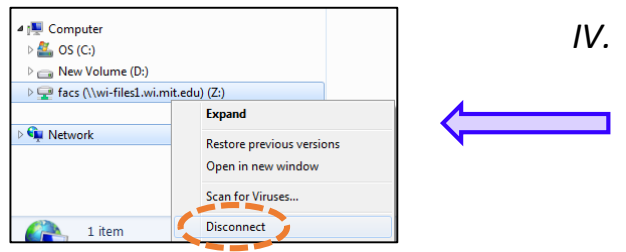

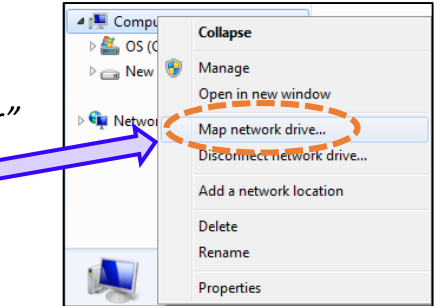

- II. Choose Network Path
  - a) From the Folder drop down menu, see if your server path is in the list. If it is not, manually type in the path.
  - b) A list of all server paths can be found here: <u>http://it.wi.mit.edu/systems/file-storage/lab-share-paths</u>
  - c) Select "Connect using different credentials" followed by "Finish".

| Windows Security                                                                  | ×      |
|-----------------------------------------------------------------------------------|--------|
| Enter Network Password<br>Enter your password to connect to: wi-files1.wi.mit.edu |        |
| Domain: ccdom Remember my credentials                                             |        |
| OK                                                                                | Cancel |

- 7. Transfer All Data & Disconnect
  - a) Transfer all experimental data from the workstation to your server.
  - From the windows explorer, right click on your server under "Computer" and select "Disconnect".

Flow Cytometry Core Facility